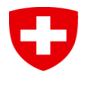

## Signieren direkt mit PrivaSphere

Sie haben die Benachrichtigung vom ESTI erhalten, dass das Gesuch vollständig ist und definitiv eingereicht werden kann.

<u>Schritt 1</u>: Im Webportal, auf der Eingabemaske des entsprechenden Gesuchs finden Sie den Button «Gesuch elektronisch Einreichen»:

| Eldgenössisches Starkstrominspektorat<br>ESTI |                                         |                          |                                       |                                | DE FR I<br>Logo              |
|-----------------------------------------------|-----------------------------------------|--------------------------|---------------------------------------|--------------------------------|------------------------------|
|                                               |                                         |                          |                                       | Gesuch elektronisch Einreichen | Gesuch kopieren Neues Gesuch |
| Dieses Gesuch wurde bereits eingereicht.      |                                         |                          |                                       |                                |                              |
| Algemeine Infos                               | Allgemeine Infos                        |                          |                                       |                                |                              |
| Eingabe für                                   | Gesuchsnummer                           |                          | Gesuchsteller                         |                                |                              |
| Art der Anlage                                |                                         |                          |                                       |                                |                              |
| Massnahmen bezüglich NSV                      | Bearbeitungsstatus                      |                          |                                       |                                |                              |
| Aufstellungsort                               | vv. Emecourg                            |                          |                                       |                                |                              |
| Ausführungsart Gebäude/Anlage                 | Name/Bezeichnung der Anlage *Pfichtfeld |                          | Kontaktperson *Plackfekt              |                                | v                            |
| Aligemeine Angaben                            | Transformationenstation 04 AMAG         |                          |                                       |                                |                              |
| Schaltanlagen                                 |                                         |                          |                                       |                                |                              |
| Transformatoren                               | Projektbeschreibung * Plichteld         |                          |                                       |                                |                              |
| Bemerkung                                     |                                         |                          |                                       |                                |                              |
| Erstellungskosten                             |                                         |                          | Betriebsinhaber                       |                                |                              |
| Zusatzangaben                                 | Gammalaasush Braiaktaummar              |                          |                                       |                                |                              |
| Einzureichende Unterlagen                     |                                         |                          |                                       |                                |                              |
| Abschluss                                     | Koord, X Von Plicated                   | Koord, Y Von Physiologia | Kontaktperson                         |                                |                              |
| Dokumente / Rechrungen / Stellungnahmen       |                                         |                          |                                       |                                |                              |
|                                               | Koordinaten auf Karte anzeigen          |                          | Rechnungsadresse                      |                                |                              |
|                                               | PLZ                                     | -                        |                                       |                                | ×                            |
|                                               | _                                       |                          | · · · · · · · · · · · · · · · · · · · |                                |                              |
|                                               |                                         |                          |                                       |                                |                              |
|                                               |                                         |                          |                                       |                                |                              |
|                                               |                                         |                          |                                       |                                |                              |
|                                               |                                         |                          |                                       |                                |                              |

Durch Anklicken stossen Sie den Prozess an.

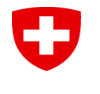

<u>Schritt 2</u>: Sie werden auf die Webseite von PrivaSphere weitergeleitet, auf der Sie zwei Optionen finden.

Um direkt auf PrivaSphere zu signieren und das Gesuch mit einer Unterschrift beim ESTI einzureichen, klicken Sie auf **«Signieren (QES) mit PrivaSphere Account»**:

| Secure Messaging Service                                                                                                    | •                                                                                                    |
|----------------------------------------------------------------------------------------------------|----------------------------------------------------------------------------------------------------|
| Sicheres Kontaktformular                                                                                                    |                                                                                                    |
| pv@esti.ch                                                                                                    |                                                                                                    |
| PDF herunterladen für signieren mit Drittanbieter                                                                                                    | Signieren (QES) mit PrivaSphere Account 💿                                                                                                    |
| Anhänge                                                                                                    |                                                                                                    |
| 1.23054_517_TSAMAVAG.nft 3<br>2.0223126-01-508p_015A-014<br>3.2022320-06-Dispo_15474pdf,<br>4.20223326-06-Dispo_1748(hpdf,<br>5.20223326-07-Dispo_17416_1004<br>6.20223326-06-Dispo_1746_1004<br>6.2023326-0140-0140_1004<br>6.202324_froi_1764AVAG-NISV<br>9.20354_froi_1764AVAG-NISV<br>9.20354_froi_1764AVAG-NISV<br>9.20354_froi_1764AVAG-NISV<br>9.20354_froi_1764AVAG-NISV<br>9.20354_froi_1764AVAG-NISV | 36396b<br>254b<br>487cb<br>487cb<br>480cb<br>Asbande.pdf, 123Kb<br>Xeaurelaung.pdf, 158Kb<br>Mastande.pdf, 158Kb<br>ResuSairungTrafostation.pdf, 33.2Kb<br>das da Gascu, 4 a habridenieran Shriftverkehr wie auch die Genehminungen elektronisch bearbeitet eroffnet und zugestellt wird. |
| Die elektronische Zustelladresse als Zustellungsdomizi                                                                                                    | aass das Gesuch, der behördeninterne Schnittverkenr wie auch die Genemmigungen elektronisch bearbeitet, erörmet und zugestellt wird.<br>il im Sinne von Art. 11b Abs. 2 des Verwaltungsverfahrensgesetzes [ <u>VwVG; SR 172.021</u> ] wurde im Gesuch angegeben.                          |
| Mit dem Senden erklären Sie sich mit unseren <u>Gescha</u><br>Nach dem Versand können Sie sich eine Meldungskopi                                                                                                    | iftsbedingungen einverstanden.<br>Ie herunterladen.                                                                                                    |
| © 2023 PrivaSphere AG   Geschäftsbedingungen   Da                                                                                                    | atenschutzerklärung   Imoressum                                                                                                    |
|                                                                                                    |                                                                                                    |

Um mit Drittanbieter zu signieren, beachten Sie das Dokument *Signatur mit bevorzugtem Dienstleister signieren.pdf.* Möchten Sie auf das Gesuch mehrere Signaturen anbringen, muss dies über einen Drittanbieter erfolgen.

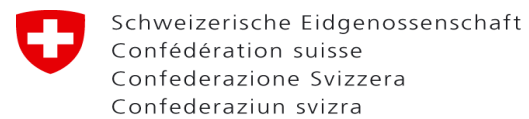

<u>Schritt 3</u>: Es öffnet sich das PDF Ihres Gesuches auf der PrivaSphere-Webseite und Sie können Ihre Signatur an dem vorgesehen Ort platzieren. Danach klicken Sie oben auf den Button «Signieren»:

| Secure Messaging Service           |                                                                                                    | 20                                                                                                    | 0   1   1   1   1   1   1   1   1   1 |
|------------------------------------|----------------------------------------------------------------------------------------------------|----------------------------------------------------------------------------------------------------|---------------------------------------|
| Wollen Sie untenstehendes Dokument | signieren? Falls Ja, platzieren Sie bitte Ihre Signatur, klicken Sie dann auf Sign<br>Herunterin<br>Abkenstern                                                    | ieren und bestätigen Sie danach auf Ihrem Mobiltelefon die erhaltene Autorisierungsanfrage, andernfalls bri<br>den PDF                                                                | schen sie mit Abbrechen ab.           |
| 5 of 5                             | Autom                                                                                                    | atic Zoom                                                                                                    | _                                     |
|                                    | notwendigen Dokumenten (Zeichnungen, Schemata, Pläne, et<br>einzureichen.<br>Deser Himweis wurde gelesen<br>Datum:<br>Datum:                                      | • Ja Nein<br>Unterschrift:<br>Name in Blockschrift:<br>Name in Blockschrift:                                                                                                    | ×                                     |
|                                    | Hauptsitz<br>Erdgenössisches Starkstrominspektorat ESTI<br>Luppmenstrasse 1<br>8320 Fehrationt<br>Felderin 441 Sös 18 18<br>info@esti admin.ch, www.esti.admin.ch | Niederlassung<br>Inspection Hoërale des installations à courant fort ESTI<br>Route de la Pala 100<br>1830 Buile<br>Teclefon +41 55 555 19 19<br>info@esti.admin.ch, www.esti.admin.ch |                                       |
|                                    |                                                                                                    |                                                                                                    |                                       |

<u>Schritt 4:</u> Jetzt müssen Sie auf der App ihres Mobilephones das Signieren bestätigen (Zwei-Faktor-Authentisierung). Danach wird Ihnen auf PrivaSphere in einer grünen Box bestätigt, dass das Gesuch signiert ist. Dort klicken Sie auf «Sicher senden» um das Gesuch dem ESTI zu übergeben:

| <ul> <li>I. PrivaSphere Sign &amp; Send monthly fee charged (<u>s0199</u>)</li> <li>2. Anhang 'L-0131019.2-sig.pdf' qualifiziert signiert (<u>s0199</u>) - <u>makr Info</u></li> </ul>                                                                          |                                                                                                    |
|----------------------------------------------------------------------------------------------------|----------------------------------------------------------------------------------------------------|
| Sicheres Kontaktformular                                                                                                    | $\mathbb{A}$                                                                                                    |
| pv@esti.ch                                                                                                    |                                                                                                    |
| PDF herunterladen für signieren mit Drittanbleter                                                                                                    |                                                                                                    |
| Anhänge                                                                                                    |                                                                                                    |
| <ul> <li>Situation1_2500.pdf, 506Kb</li> <li>ProjektMS-KLTSKirche-TSSchibler.pdf, 3457Kb</li> </ul>                                                                                                    |                                                                                                    |
| Mit dem Senden erteilen Sie ESTI Ihr Einverständnis, dass das Gesuch, der behördeninterne Schriftverkehr wie auch die Gen<br>Die elektronische Zustelladresse als Zustellungsdomizil im Sinne von Art. 11b Abs. 2 des Verwaltungsverfahrensgesetzes [ <u>Ve</u> | ehmigungen elektronisch bearbeitet, eröffnet und zugestellt wird.<br><u>//G; SR 172.021</u> ] wurde im Gesuch angegeben. |
| Mit dem Senden erklären Sie sich mit unseren <u>Geschäftsbedingungen</u> einverstanden.<br>Nach dem Versand können Sie sich eine Meldungskopie herunterladen.                                                                                                   |                                                                                                    |
| Sicher senden                                                                                                    |                                                                                                    |

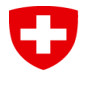

© 2023 PrivaSphere AG | Geschaftsbedingungen | Datenschutzerklärung | 2mm

<u>Schritt 5</u>: Sie haben das Gesuch elektronisch dem ESTI übermittelt und bekommen von PrivaSphere eine Bestätigungs-E-Mail. Zusätzlich können Sie die Bestätigung herunterladen. Danach kommen Sie mit dem Button «Weiter» zurück auf Ihr Gesuch im ESTI-Webportal:

| Willipere Willipere Willi | D   E   E   1   Hifs<br>2023-07-03 10:11:41 MESZ |
|----------------------------------------------------------------------------------------------------|--------------------------------------------------|
| Image: Section 10 and 10 and 10 an                 |                                                  |
| <ul> <li>Bestätigung in verschiedenen<br/>Datei-Formaten herunterladen</li> </ul>                                                                                                    |                                                  |
|                                                                                                    | Weiter                                           |

Sobald Sie wieder auf dem ESTI-Webportal sind, aktualisieren Sie die Seite mit F5.